### 表示画面・操作ボタン

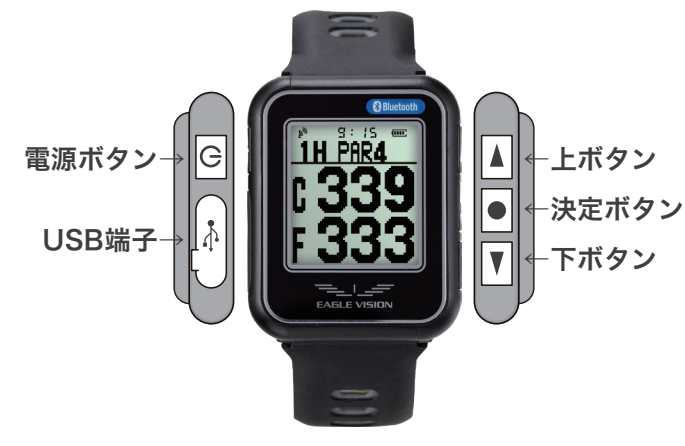

| Ċ | 【電源ボタン】<br>戻る<br>ナビ中の時計表示  | 3秒以上押すと電源のON/OFF<br>操作を1つ戻る<br>ゴルフナビ中、押すと時計を5秒間表示。 |
|---|----------------------------|----------------------------------------------------|
| 4 | 【上ボタン】<br>数値変更<br>手動ホール切替  | カーソルが上に移動。<br>数値を加算。<br>長押しで手動ホール切替画面を表示。          |
|   | 【決定ボタン】<br>地点登録<br>時計モード切替 | 選択項目を決定。<br>手動での地点登録。<br>長押しで時計モード・ナビモードを切替。       |
| V | 【下ボタン】<br>数値変更<br>メニュー表示   | カーソルが下に移動。<br>数値を減算。<br>長押しでメニュー画面を表示。             |

※以下の場合には【リセット操作】を行ってください。 ・電源が切れない ・電源が入らない ・充電中の表示が消えない ・充電ができない ・フリーズした時

【リセット操作】

[▼ボタン]と[電源ボタン]を10秒以上長押ししてください。

# 基本操作 ゴルフ場で起動するだけでナビスタート

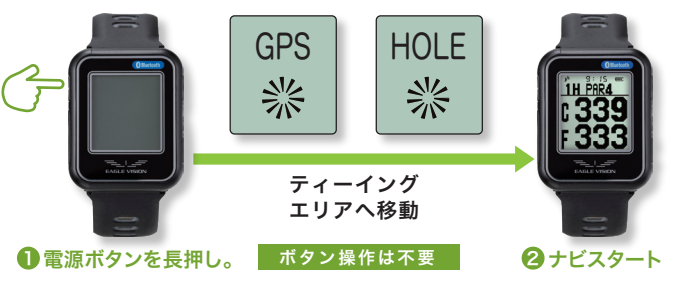

( ラウンド中の飛距離を計測する 《オートディスタンス》 ショットを自動で感知し飛距離を計測

**Dst.** 232 1H PAR4 1H PAR4 Dst. 65 . 345 J 345 C 280 335 270 103 F 335 距離を見る ショットする ボール地点へ移動 ボール地点に到着 ボール地点で ショットを感知し 移動を感知すると Dstで飛距離を確認 距離を確認します 計測を開始します (飛距離:232ヤード) 自動で地点登録 (黒背景で感知中) 次のショットをする 《同様の方法で2ndショット以降の飛距離を確認できます》

● スイングの振動を正しく感知させるために ● ベルトは痛くない程度にしっかり装着してください。

左利きなど、装着する腕と 利き腕の設定は裏面を参照

#### 距離表示 ナビの詳しい情報は グリーン画面へ グリーン画面の時に (▲・▼ボタン)を押すと C345 表示を切り替えます。 1H PAR4 =335 F335 270 ▲ ←上ボタン ● ▼ ←下ボタン 👂 9:15 🛲 1H PAR4 253, 230 2グリーン 👂 9:15 📼 **A V** 1H PAR4 1 9:15 ∈ 345C359 335F349 1H PAR4 **[**]117 110 § 9:15 € 1H PAR4 高低差 0 上ボタン 下ボタン 9:15 📼 グリーン画面 1H PAR4

ティーイングエリア

は、この様なナト

になっています

(★ガードバンカーは

距離表示しません。

距離表示:C=センター・F=フロント

c345

ハザードへ

下ボタン

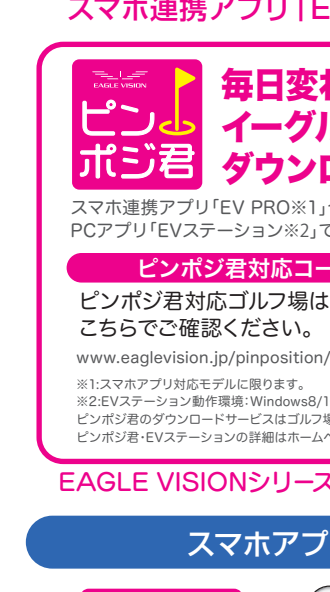

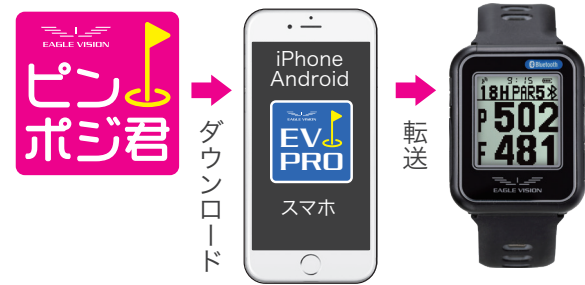

操作方法は「EV PROまるわかりBOOK」をご参照ください。

ピンポジデータの取得は、 スマホ連携アプリ「EV PRO」を使用します。

スマホ連携アプリ「EV PRO※1」や PCアプリ「EVステーション※2」でダウンロードできます

ピンポジ君対応ゴルフ場は 🛄 🔛 📳 こちらでご確認ください。

※1:スマホアプリ対応モデルに限ります。

# ピンポジデータの取得

# 毎日変わるピン位置情報を イーグルビジョンに ダウンロードできるサービス

### ピンポジ君対応コース

※2:EVステーション動作環境:Windows8/10/11(Mac未対応) ピンポジ君のダウンロードサービスはゴルフ場によって異なります。

ピンポジ君・FVステーションの詳細はホームページでお確かめください

### EAGLE VISIONシリーズ全ての機種に対応しています。

## スマホアプリ「EV PRO」

# ピンポジデータ取得時の距離表示

## ピンポジデータを取得すると、 より詳しいグリーン情報を表示します。

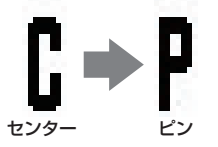

ピンポジデータを取得すると、 センター(C表示)からピンまでの 距離(P表示)に切り替ります。

■距離表示:B=バック・C=センター・P=ピン・F=フロント

### 1グリーン

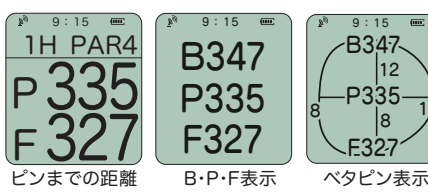

ベタピン表示で は、ピンから前後 左右のエッジまで の距離も表示さ れます。

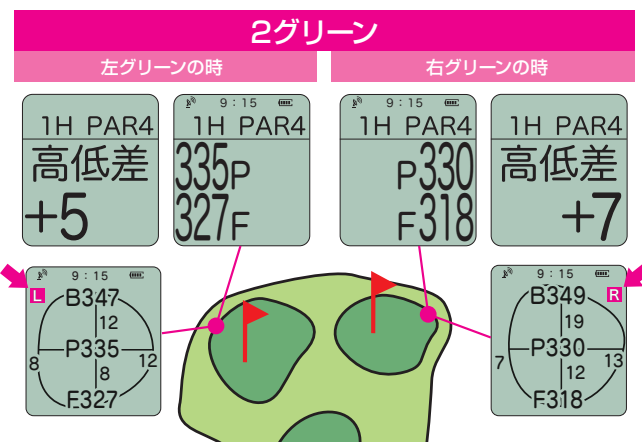

# ■設定

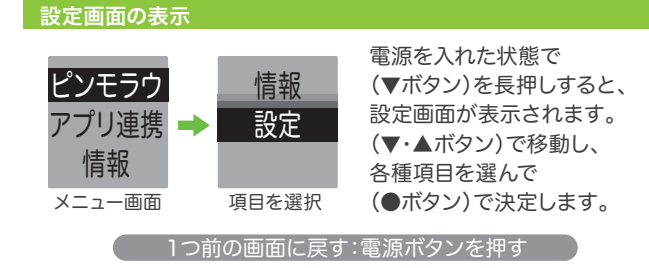

### 設定:装着する腕と利き腕を設定する(※初期設定:左腕装着&右打ち) ※左腕に装着して、右打ちの場合は変更不要です。

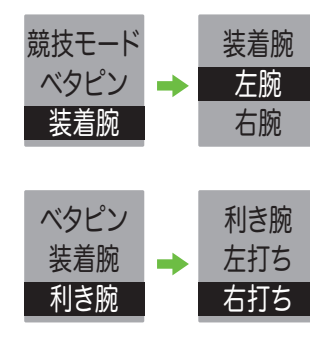

※この設定が誤っていると 【オートディスタンス機能】 (自動飛距離計測)が 正しく動作しません。

それぞれ設定します。

★電源ボタンを押すと

1つ前の画面に戻ります。

設定画面で(▼・▲ボタン)押して

「装着腕」や「利き腕」を選択し

決定ボタン(●ボタン)を押して

#### 時計モードとゴルフモードの切り替え

#### 日常生活で時計としてお使い頂けます。

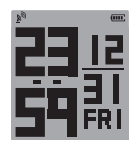

ゴルフモードと時計モードの切り替えは 電源を入れた状態で「●」を長押しします。

ゴルフモード使用時間:約12時間 時計モード連続使用時間:約19日間

★ラウンド時は満充電(100%)の状態でスタートしてください。

# ■スコアカウンター機能について

#### スコアカウンター機能

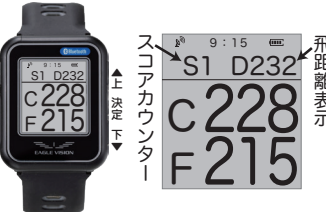

ゴルフのスコアを数える時に 自分が何回打ったのか、忘れて しまいがちな初心者の方には とくに便利な機能です。

※スコアカウンター機能は 初期設定でOFFの状態です

#### スコアカウンターの設定

②設定画面 スコアカウンターの設定をします。 ① 電源ON バージョン GPS ピンポジ 裟 競技モー

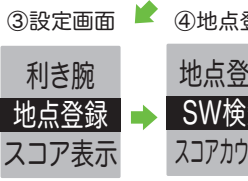

5

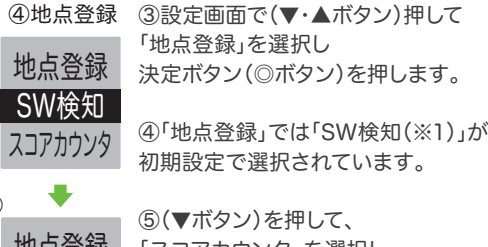

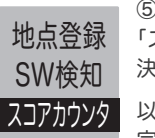

⑤(▼ボタン)を押して、 「スコアカウンタ」を選択し 決定ボタン(◎ボタン)を押します。 以上で「スコアカウンター」の設定は

完了です。

①電源を入れた状態で

下ボタン(▼ボタン)を長押し、

②設定画面を表示します。

### !注意:オートディスタンス機能はOFFになります

※1)SW検知 = スイング検知(オートディスタンス機能がONの状態です)

| スコアカウンターの                                                 | 操作                                                                                                    |
|-----------------------------------------------------------|----------------------------------------------------------------------------------------------------|
| スコアをカウントしていきます。<br>グリーン上で                                 | *********************************                                                                                                    |
| ホールアウト                                                    | すると「スコア表示」画面に切り替ります                                                                                                    |
| スコア表示<br><sup>1</sup> 9:15<br>1H スコア<br>Score putt<br>4 2 | ホールアウトし、グリーンから離れると、<br>「スコア表示」画面に切り替ります。<br>この画面でスコアの確認・修正ができます。<br>Score putt スコア数の確認・修正<br>上( $\blacktriangle$ )・下( $\nabla$ )ボタンで<br>打数(Score)を選びます。 |
| フレイ中に、 雪酒ボタンを                                             | 決定(◎)ボタン                                                                                                    |
| 電源ホワンを<br>短押ししても<br>表示されます。                               | Score         putt         パット数の確認・修正           4         2         上(▲)・下(▼)ボタンで           パット数(putt)を選びます。                                            |
|                                                           | 決定(◎)ボタン                                                                                                    |
|                                                           | ゴルフナビ画面に戻ります。                                                                                                    |
| ※2)グリーン上であっても、パッ<br>パット数とカウントされる場合が                       | ト数にカウントされない場合があります。グリーン外からのアプローチが<br>があります。実際と異なる場合は、スコア表示で修正を行ってください。                                                                                  |
| スコア表示の設定                                                  | 設定画面スコア表示                                                                                                    |
| スコア表示は、<br>設定画面で<br>表示・非表示が                               | 地点登録 スコア表示<br>スコア表示 → ON                                                                                                    |

OFF

選択できます。

日時

### ■高低差について

#### 高低差とは

#### 高低差表示について

現在地とグリーンの高低差が自動的に表示されます。なお、高低差が表示されるゴルフ場 は2051コース/カバー率79.4%です。(海外は除く/2022年4月時点)

※グリーン50y以内、又は高低差が±5y以内の 場合、高低差は表示されません。※高低差情報 高低差 の有無についてはイーグルビジョンホームペー ジでご確認ください。eaglevision.ip

#### 競技モード

みちびきによる「サブメータ級測位補強サービス」で、GPSの補強信号です。内閣府による と、L1Sを日本本十で利用した場合、距離精度(誤差)1mでの測定が可能と言われています。

詳しい操作方法についてはイーグルビジョンホームページ、 もしくはQRコードをご利用ください。 イーグルビジョンホームページ URL:eaglevision.jp ※ベルトの交換方法もホームページにてご確認ください。

#### 製品仕様

GPS仕様:GPS/GLONASS(グロナス)/MSAS QZSS(みちびき)L1S信号対応 通信仕様:Bluetooth® SMART ディスプレイ:60×60ドット液晶 防水仕様:IPX7 外形寸法:幅37mm×縦46mm×厚さ13mm 量:40g 使用時間:ゴルフモード/約12時間・時計モード/約19日間 動作温度範囲:-10~60℃ 充電温度範囲:0~40℃ Made in Philippines

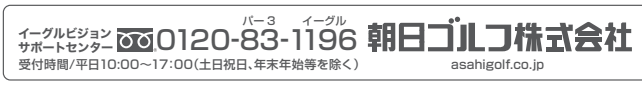

※画面表示は、はめ込み合成です。また、製品の色等は印刷の都合上、実際と異なる事があります。本機の仕様及び外観は予告なく変更することがあります

GPS ゴルフナビは水平距離を基準に距離を表示します。残り距離に高低差は含んでいま せんので、打ち上げ、打ち下しに関しては、その分を考慮に入れてショットをする必要があ ります。高低差がわかることで、打ち上げ、打ち下し時の番手選びに役立ちます。

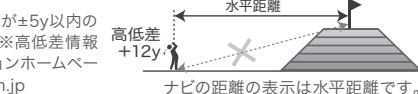

本製品の競技モードをONにして機能の一部を制限することで競技で使用することができ ます。イーグルビジョンは、各モデルに競技モード設定メニューがございます。競技モードを ONすると、高低差を非表示にします。ご使用の際は必ず競技委員にご確認ください。

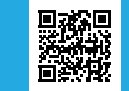

源:Li-ion電池 (microUSBケーブルから充電

#### パッケージ内容

 製品本体 ● micro USBケーブル ● クイックマニュアル ※詳しくはWEBサイトでご確認ください。 ● 交換用ベルト・専用交換器具

保証書

※充電の際は、市販のUSB-ACアダプター (DC5V 1A)が必要です。(PCの USB ボートからの充電も 可能ですが、PCのUSBポートの仕様により充電で きない場合もあります。)

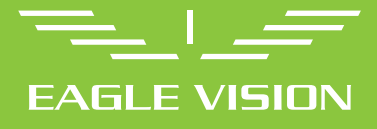

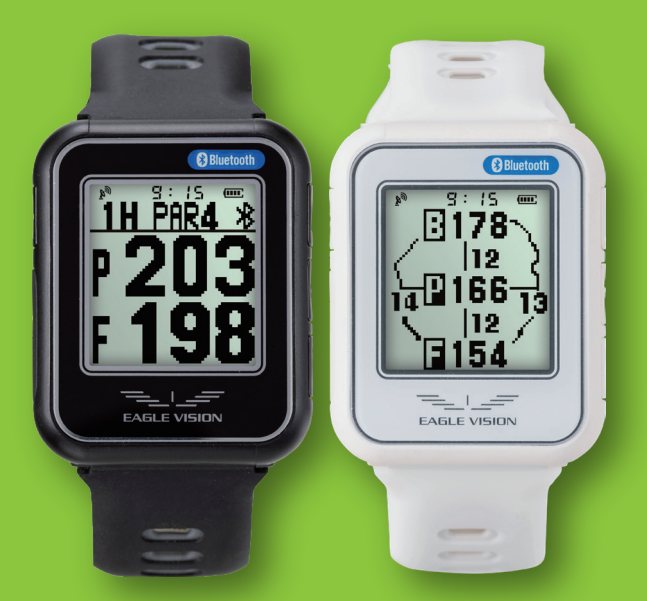

**GPS GOLF NAVI & RECORDER** watri クイックマニュアル